# 中国传媒大学 2023 年艺术类本科"绿色通道"作品

# 提交系统操作手册

# 一、注册并登录账号

(一) 报名网址

考生须在规定的时间段内登录中国传媒大学本科招生网(http://zhaosheng.cuc.edu.cn)"绿色通 道"模块,完成用户注册和作品提交。"绿色通道"模块与"网上报名" 模块账号信息相互独立, 须分别进行注册。考生须于中国传媒大学本科招生网"网上报名"模块完成校考报名后,再通过本 系统进行注册并提交对应专业(含招考方向)的"绿色通道"作品。

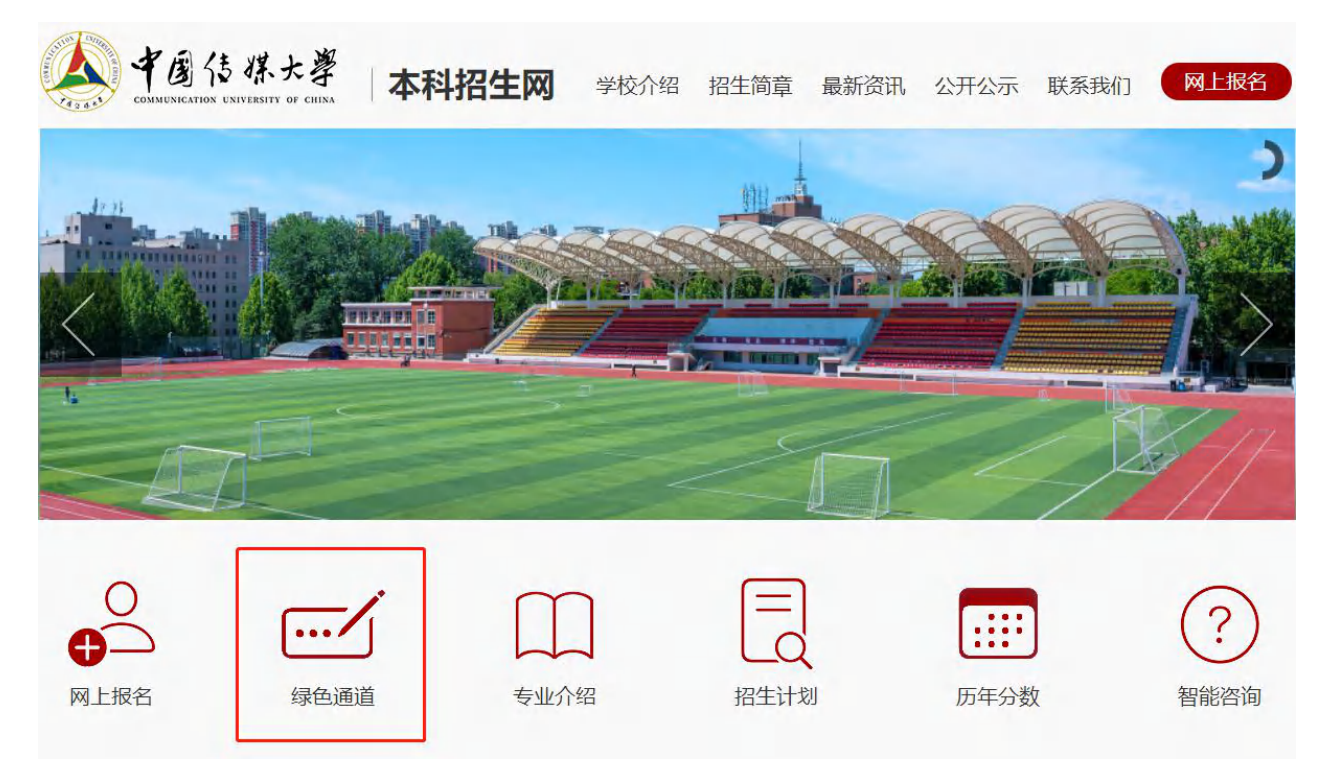

#### (二) 注册账号

点击"绿色通道"后,进入提交网页。点击"考生注册",考生须使用本人手机号注册,点击"发送验证码"并填写,密码设置为 8-16 个字符,包含数字和字母或特殊字符,不能出现连续字符,请考生务必牢记密码。点击"注册"按钮完成注册。

注册后首次登录需要填写个人信息,**个人信息提交后不能修改,请务必保证准确**。填写完毕后点击"确认无误,提交"。如中途离开个人信息填写页面,可登录后重新进行填写。

绿色通道作品提交系统仅用于考生进行"绿色通道"作品提交,考生填写的信息与校考报名信息不一致的,以校考报名信息为准。

| *考生类别:                | === 请选择 === 🖌 🗸 🗸 |
|-----------------------|-------------------|
| <mark>* 证件号码</mark> : | 考生本人证件号码, 提交后不能修改 |
| *姓名:                  | 真实姓名              |
| <mark>*</mark> 性 别:   | === 请选择 === 🖌 🗸   |
| *民族:                  | === 请选择 === 🖌 🗸   |
| <mark>* 出生日期</mark> : | 出生日期              |
| *验证码:                 | 验证码 300- 看不清换一张   |

# 二、身份认证及考生信息填写

首次登录时,需首先填写基本信息和专业信息,然后才可进行 "绿色通道"作品提交。请考生 务必按要求填写及提交,不按要求填写,误填、错填报考信息或填报虚假信息等导致提交作品无效或 影响录取的,后果由考生本人承担。

## (一) 填写基本信息

其他成员

|                    | h4 17       | RD  | 52    |         | 主机是码        | 工作前位 |                 |                         |
|--------------------|-------------|-----|-------|---------|-------------|------|-----------------|-------------------------|
| 家庭信息 (没有请场         | 写"无")       |     |       |         |             |      |                 |                         |
| 户口所在地              | -请选择-       |     | -请选择- |         | ▼ -请选择-     |      | * 户口所在地<br>详细地址 | 请输入户口所在地详细地址,写明村镇、街道、门牌 |
| 毕业中学<br>(请填写全称)    | 请输入你毕业高中的学  | 校全称 |       | * 毕业时间  | 请输入你的高中毕业时间 |      |                 |                         |
| 身高 (cm)            | 请输入身高,单位:厘  | *   |       | 体重 (kg) | 请输入体重,单位:千克 |      | 高考报名号           | 请输入14位高考报名号             |
| 科类                 | === 请选择 === |     |       | * 外语种类  | === 请选择 === |      | * 联系电话          | 请输入联系电话                 |
| 高考所在省(自治区、<br>[諸市) | === 请选择 === |     | *     | 政治面貌    | === 请选择 === | *    | *考生类型           | === 请选择 ===             |
| 出生日期               |             |     |       | 身份证号    |             |      | 手机号码            |                         |
| 姓名                 |             |     |       | 性别      | (ii)        |      | 民族              | 汉族                      |

考生须填写个人基本信息, 其中带 "\*" 的为必填项, 如没有请填写 "无"。填写完毕后点击 "保 存"。保存成功后点击"下一步"。 (二) 上传个人照片

考生须提前准备一张本人近期免冠正面电子证件照。照片格式为jpg,照片大小 20KB - 1MB。 点击"点击上传"按钮进行上传。上传成功后点击"下一步"。

## (三) 上传身份证

请考生务必提前准备好有效期内的本人身份证(华侨港澳台考生需准备护照、通行证或身份证) 照片,按照提示上传人像面(正面)和国徽面(反面),点击"提交"按钮。上传成功后点击"下一步"。

#### (四)专业填报

考生完成信息填写后,进入"专业填报"页面,选择一个或多个需要提交"绿色通道"作品的专业(含招考方向),点击"提交"按钮。提交成功后点击"下一步"。

| 年 份:  | 2023        |   |
|-------|-------------|---|
| 招生类型: | 艺术类         |   |
| *专业一: | === 请选择 === | * |
| 专业二:  | === 请选择 === | × |
| 专业三:  | === 请选择 === | * |
| 考试方式: | 线上考试        |   |

考生请务必确认提交"绿色通道"作品的专业(含招考方向)名称准确,并阅读注意事项。提交 "绿色通道"作品无需缴费,考生仔细阅读注意事项并确认无误后,点击"确认"按钮提交即可。提 交后,填报的专业(含招考方向)信息无法修改。

| 报考专业                                                                         | 专业 (方向)                                                                                                    | 初试费用                                                                         |
|------------------------------------------------------------------------------|----------------------------------------------------------------------------------------------------|------------------------------------------------------------------------------|
| 专业一                                                                          | 播音与主持艺术                                                                                                    | ¥0.00                                                                        |
| 专业二                                                                          |                                                                                                    |                                                                              |
| 专业三                                                                          |                                                                                                    |                                                                              |
|                                                                              | 合计                                                                                                    | ¥0                                                                           |
| 费用说明:                                                                        |                                                                                                    |                                                                              |
| <sup>费用说明:</sup><br>注意事项:<br>1. 本系统填报(<br>2. 本系统仅用 <sup>-</sup>              | 的专业 (方向) 信息一经提交无法修改。<br>于考生进行"绿色通道"作品提交,考生基本信息与校考报名信息不一                                                                     | 一致的,以校考报名信息为准。                                                               |
| <sub>费用说明:</sub><br>注意事项:<br>1. 本系统填报(<br>2. 本系统 <b>仅用</b> :<br>3. 考生须于中(    | 的专业 (方向) 信息一经提交无 <mark>法修改</mark> 。<br>于考生进行"绿色通道"作品提交,考生基本信息与校考报名信息不-<br><mark>国传媒大学本科招生网"网上报名"模块完成校考报名,再通过本系</mark> 级     | -致的,以校考报名信息为准。<br>东提交对应专业(方向)的"绿色通道"作品。                                      |
| <sup>费用说明:</sup><br>注意事项:<br>1. 本系统填报[<br>2. 本系统仅用<br>3. 考生须于中]<br>4. 如考生仅在: | 的专业(方向)信息一经提交无法修改。<br>于考生进行"绿色通道"作品提交,考生基本信息与校考报名信息不一<br>国传媒大学本科招生网"网上报名"模块完成校考报名,再通过本系统<br>本系统提交作品但未进行校考报名、或在本系统提交作品专业(方向) | 一致的,以校考报名信息为准。<br>东提交对应专业(方向)的"绿色通道"作品。<br>)不是考生校考报名专业(方向),其作品均无法参加"绿色通道"评审。 |

确认,去付款 提示: 缴费后,专业不能再修改。提示: 合计费用为 0 时也必须提交付款订单

如考生仅在本系统提交作品但未进行校考报名、或在本系统提交作品专业(含招考方向)不是 考生校考报名专业(含招考方向),其作品均无法参加"绿色通道"评审。

# 三、"绿色通道"作品上传

考生可在"绿色通道作品上传"模块查看作品要求。提交时间为 2022 年 11 月 28 日中午 12:00-12 月 12 日中午 12:00。

### (一)专业(含招考方向)要求

各专业(含招考方向)具体要求详见《中国传媒大学 2023 年艺术类本科优质生源"绿色通道" 实施办法》。考生也可在"绿色通道作品上传"模块查看对应专业(含招考方向)的作品上传要求。

### (二) 文件上传要求

(1)每专业(含招考方向)上传的所有作品总大小不能超过1GB。

(2)图片:单张图片文件大小不能超过 20MB,图片格式为 png、jpg、jpeg。

(3) 视频:视频格式为 mp4,视频编码为 H.264,音频编码为 AAC。

(4) 文件: 支持 pdf、doc、docx、txt、zip、rar 格式,单个文件大小不能超过 20MB。

### (三) 作品上传方式

考生点击"上传文件"按钮进行作品上传。选择需要上传的文件后,点击"开始上传"按钮进行 上传。上传成功后,可在系统内进行文件查看、下载、删除操作。

系统开放期间,考生可随时对已上传的作品进行管理与调整,以截止时间前最后提交的作品为准。